## Promoting a continuous basic infusion to Guardrails<sup>®</sup> Suite MX protected infusion

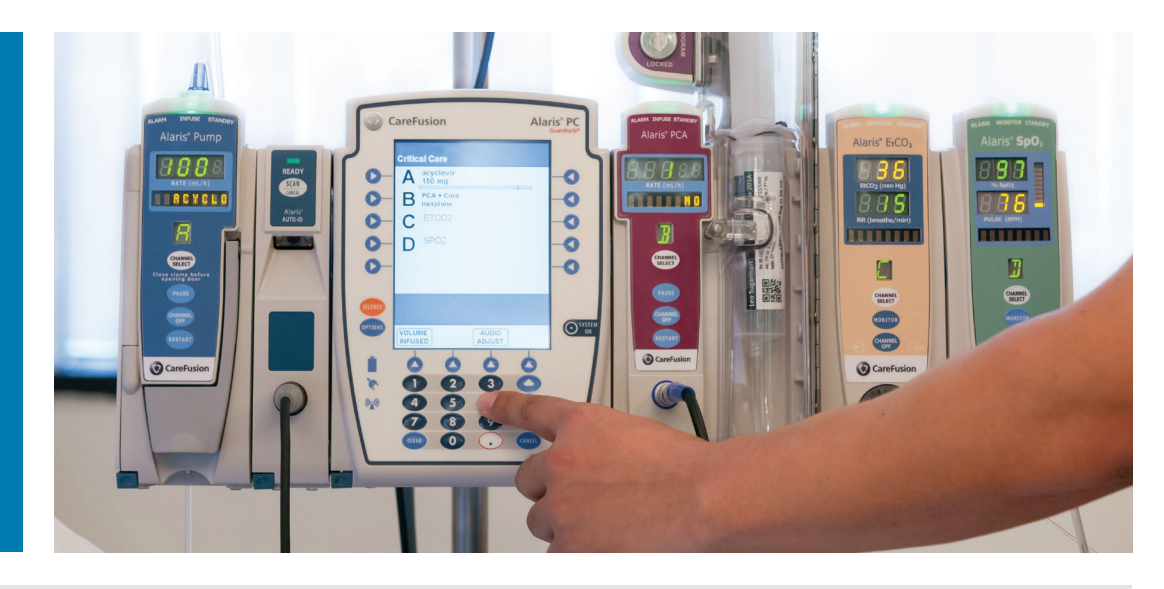

After starting a continuous basic infusion and confirming the drug is in the Guardrails<sup>®</sup> drug library, promote it to a Guardrails Suite MX software protected infusion when clinically appropriate.

## To promote it:

- **1.** Press the Channel Select key on the module running the desired continuous infusion (1)
- 2. Press the Options key for Channel Options (2)
- 3. Select Guardrail Drugs (3)
- 4. Select and confirm the appropriate drug (4)
- 5. Select and confirm the concentration, or enter the DRUG AMOUNT and DILUENT VOLUME (5)
- 6. If applicable, enter the PATIENT WEIGHT (6)
- 7. Verify the settings, and press Next to confirm
- 8. The volume to be infused (VTBI) from the basic infusion populates, program the dose or rate (7)
- 9. Press Start (8)

**Note:** The hospital-developed Guardrails protection now applies to this continuous infusion, and the drug name scrolls on the Channel Message display and Alaris<sup>®</sup> PC unit.

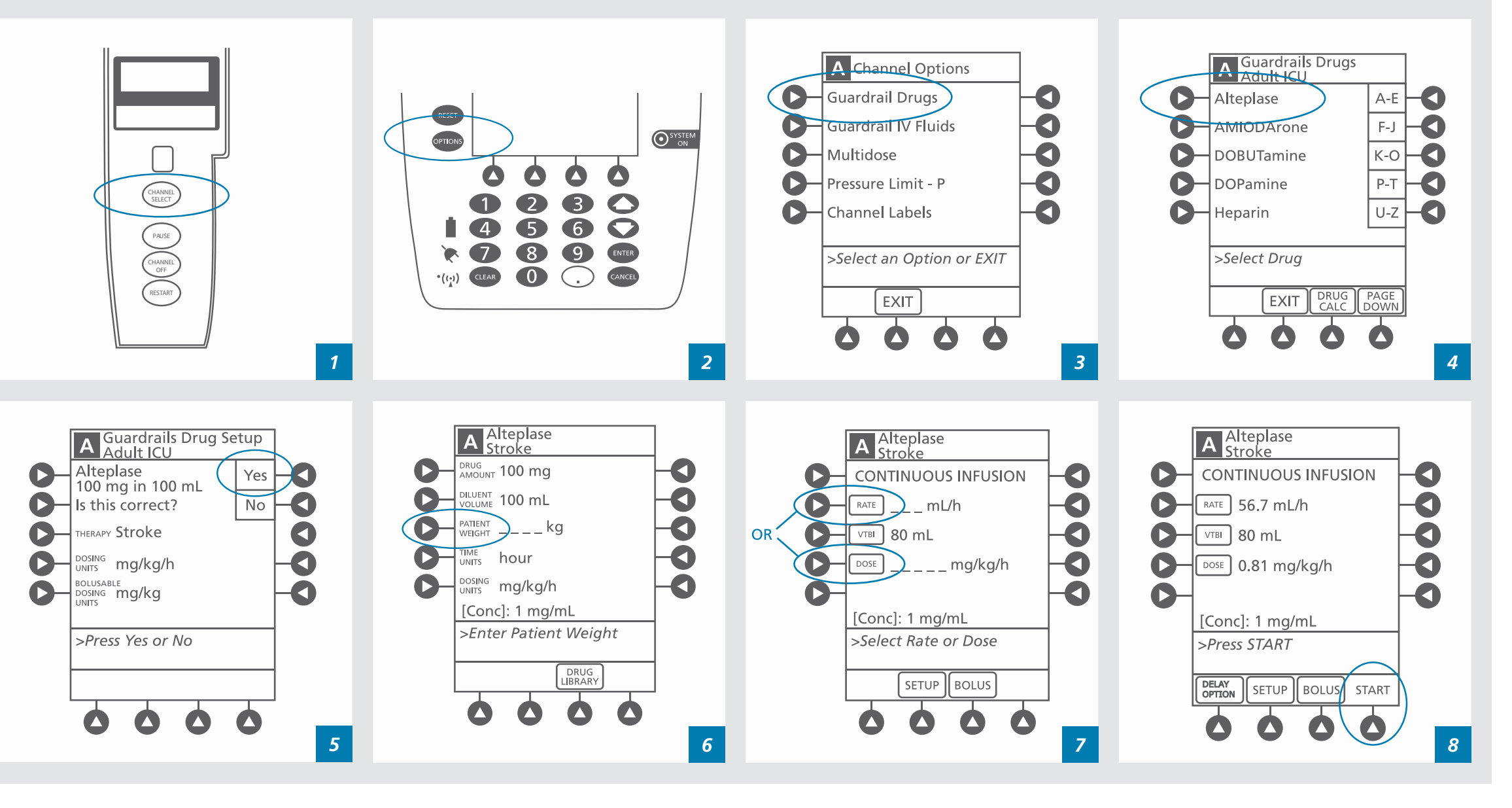

CareFusion San Diego, CA

## carefusion.com

© 2015 CareFusion Corporation or one of its affiliates. All rights reserved. Alaris, Guardrails, CareFusion and the CareFusion logo are trademarks or registered trademarks of CareFusion Corporation or one of its affiliates. IF5051 (0715/qty)

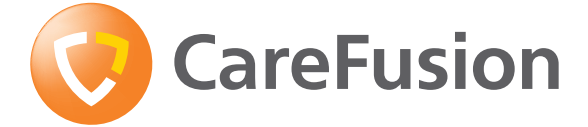